# **Súper nota**

Sayuri Suzette Valdez Hernández

Creación de documentos profesionales

3a. Unidad

# Computación

ANDRES ALEJANDRO REYES MOLINA

Licenciatura en nutrición

*Ier. Cuatrimestre* 3/Noviembre/2024

# **CREACIÓN DE** DOCUMENTOS PROFESIONALES

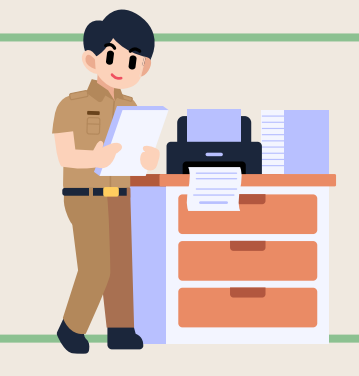

### COMBINACIÓN DE CORRESPONDENCIA

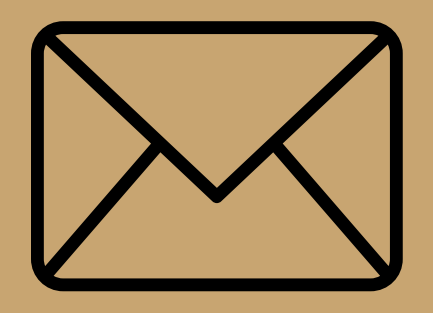

**CARTAS MODELO** 

### 1. Crear la tabla con los datos personalizados, guardar y cerrar el archivo. 2. Iniciar la correspondencia indicando a Word el tipo de documento que vamos a generar.

- 3. Asociar la tabla al escrito mediante la selección de una lista existente. 4. Escribir el texto e insertar los campos combinados cada vez que sea necesario.
- 5. Formatear y guardar.
- 6. Verificar el resultado final con la vista previa y modificar si es conveniente.
- 7. Finalizar la combinación escogiendo el resultado final.
- 1. Configurar documento principal.
- 2. Conectar el documento a un origen de datos
- 3. Acotar a lista de destinatarios o de elementos.
- 4. Agregar marcadores de posición, llamados campos de combinación de correspondencia, a los documentos.
- 5. Obtener una vista previa de la combinación de correspondencia y finalizarla.

# **CORRESPONDENCIA**

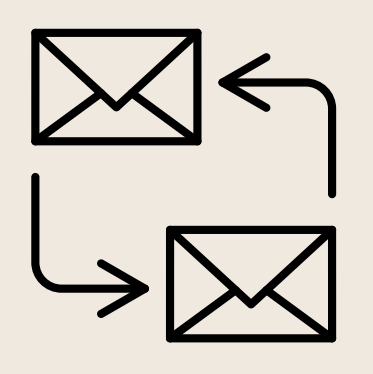

LA COMBINACIÓN DE CORRESPONDENCIA ES UN PROCESO A TRAVÉS DEL CUAL LOS DATOS DE **UNA LISTA DE DIRECCIONES SON INSERTADOS Y COLOCADOS EN UNA CARTA O DOCUMENTO** MODELO, CREANDO ASI UNA CARTA PERSONALIZADA PARA CADA UNO DE LOS MIEMBROS DE LA LISTA DE DIRECCIONES TOMADA COMO BASE.

## REFERENCIA

- 1. EN LA PESTAÑA REFERENCIAS, EN EL GRUPO CITAS Y BIBLIOGRAFÍA, HAGA CLIC EN LA FLECHA SITUADA JUNTO A ESTILO Y, DESPUÉS, HAGA CLIC EN EL ESTILO QUE QUIERA EMPLEAR PARA LA CITA Y LA FUENTE.
- 2. HAGA CLIC AL FINAL DE LA FRASE O EL FRAGMENTO DE TEXTO QUE DESEA CITAR.
- 3. EN LA PESTAÑA REFERENCIAS, HAGA CLIC EN INSERTAR CITA Y LUEGO SIGA UNO DE ESTOS **PROCEDIMIENTOS:**
- 4. PARA AGREGAR LA INFORMACIÓN DE LA FUENTE, HAGA CLIC EN AGREGAR NUEVA FUENTE Y, DESPUÉS, EN EL CUADRO DE DIÁLOGO CREAR FUENTE, HAGA CLIC EN LA FLECHA SITUADA JUNTO A TIPO DE FUENTE BIBLIOGRÁFICA Y SELECCIONE EL TIPO DE FUENTE QUE QUIERE USAR
- 5. HAGA CLIC EN ACEPTAR CUANDO TERMINE. LA FUENTE SE AGREGARÁ COMO CITA EN EL LUGAR SELECCIONADO DEL DOCUMENTO.

# TABLAS DE CONTENIDO Y MODELO APA

- COLOQUE EL CURSOR EN EL LUGAR DONDE DESEA AGREGAR LA TABLA DE CONTENIDO.
- VAYA A REFERENCIAS > TABLA DE CONTENIDO. Y ELIJA **UN ESTILO AUTOMÁTICO**
- SI REALIZA CAMBIOS EN EL DOCUMENTO QUE AFECTAN A LA TABLA DE CONTENIDO, ACTUALICE LA TABLA DE CONTENIDO HACIENDO CLIC CON EL BOTÓN SECUNDARIO EN LA TABLA DE CONTENIDO Y SELECCIONANDO ACTUALIZAR CAMPO.

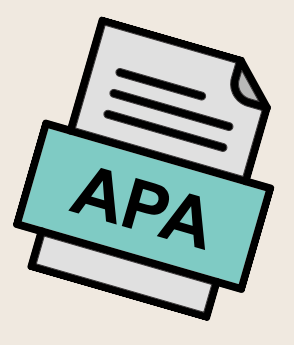

### CITAS Y BIBLIOGRAFÍAS

Con orígenes de citas en el documento, ya estará listo para crear una bibliografía.

- Coloque el cursor donde desee la bibliografía.
- Vaya a referencias > bibliografía y elija un formato.

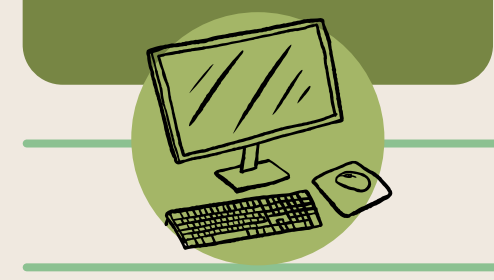

### FORMULARIO CREACIÓN Y PROTECCIÓN

cuadro buscar plantillas en línea, luego en Crear. Si quiere limitar qué tanto otros

pueden editar o dar formato a un formulario, use el comando Restringir

- Abra el formulario que quiera
- Seleccionar todo o pulse CTRL+A.
- Restringir edición. Después de seleccionar las restricciones, haga clic en sí,

### CÓDIGO ASCHI

El código ASCII (siglas en inglés para American Standard Code for Information Interchange, es decir Código Americano (estadounidense) Estándar para el intercambio de Información)

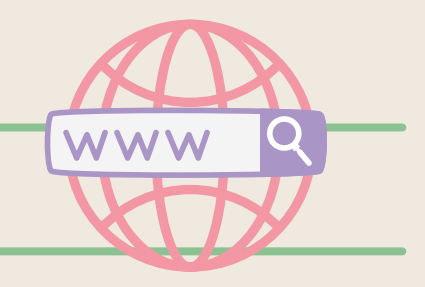